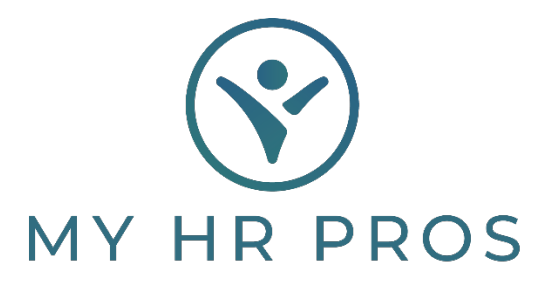

## My HR Dashboard – Setup an Employee Direct Deposit

- 1. HR Dashboard Admin: https://spm.prismhr.com/spm/?
- 2. Login with your Username and Password.
- 3. Select the employee you will be setting up the direct deposit for under 'Employees'. You can also search for them in the search bar at the top of the page.

| 😵 мү н           | R PROS      | ISI<br>My Company | My Employees | \$<br>My Payrolls                       | Reports                                                                  | Favorit          |                            |                                                                                  | Q Mes                          | Approva   | ls Profile |
|------------------|-------------|-------------------|--------------|-----------------------------------------|--------------------------------------------------------------------------|------------------|----------------------------|----------------------------------------------------------------------------------|--------------------------------|-----------|------------|
| Company / Dashbo | ard / Home  |                   |              | Compan                                  | y: (000100) Dashbo                                                       | ard Demonstrat   | tion                       |                                                                                  | Vi                             | deos Help | Actions    |
| My Favorites     |             |                   |              | My Suppo                                | Director of Opera<br>Lauren Jones                                        | ations           |                            | Enhanced HR Supp<br>Upgrade to Enhanced                                          | ort Services<br>HR Service     |           |            |
|                  |             |                   |              |                                         | ((479)) 474-7752<br>Lauren@myhrpros                                      | .com             |                            | (479) 474-7752<br>upgradeservices@my                                             | hrpros.com                     | es.       |            |
|                  |             |                   |              | ()                                      | Upgrade Benefits S<br>(479) 474-7752<br>upgradeservices@                 | myhrpros.com     | ٧                          | Upgrade Risk Service<br>(479) 474-7752<br>upgradeservices@my                     | hrpros.com                     |           |            |
|                  |             |                   |              |                                         | Client Advocate<br>Alicia Coombes<br>(479) 474-7752<br>alicia@myhrpros.c | om               | ۲                          | Upgrade to W/C Se<br>Upgrade to W/C Serv<br>(479) 474-7752<br>upgradeservices@my | rvices<br>vices<br>vhrpros.com |           |            |
|                  |             |                   |              |                                         |                                                                          |                  |                            |                                                                                  |                                |           |            |
| Recent Payrolls  |             |                   |              | My Emplo                                | oyees                                                                    |                  |                            |                                                                                  |                                |           |            |
| Payroll          | Description |                   | Pay Date     | Employee<br>Johnson, K                  | Name                                                                     | Ext W            | ork                        | Mobile                                                                           | Work Email                     |           |            |
|                  |             |                   |              | Smith III,<br>Test, Demo                | John<br>2                                                                | 118 47<br>144 47 | 79-474-7752<br>79-474-7752 | 479-474-7764                                                                     | ismith@myhrpr                  | ros.com   |            |
|                  |             |                   |              | <u>Test, Joshu</u><br><u>Test, Liam</u> | 19                                                                       | 132 45           | /9-4/4-//52                | 4/9-4/4-7776                                                                     |                                |           |            |

## 4. Once selected, click on the 'Deposit' tab.

|                                          | t                                  |                |                   | Help    | Actions     |                    |           |       |
|------------------------------------------|------------------------------------|----------------|-------------------|---------|-------------|--------------------|-----------|-------|
| John S Smith III                         |                                    | Name Personal  | Address Wor       | k Pay   | Tax Deposit | s ills & Education | Property  | Other |
| Employee                                 | B40562                             |                |                   |         |             |                    |           |       |
| Status                                   |                                    |                |                   |         |             |                    |           |       |
| Deposit Status                           | Inactive 🗸                         |                | Pay Types to Depo | All     | ~           |                    |           |       |
| Suppress Account Number Print            |                                    |                |                   |         |             |                    |           |       |
| Direct Deposit Information<br>Type Train | 😰<br>n <u>sit Number</u> Bank Name | Account Number | Pay Type          | Method  | Amount      | Limit Status       | Prenote I | Date  |
| x x Coloct X                             |                                    |                | Select            | ✓Select | ~           | Select             | ~         |       |

5. First, complete 'Deposit Status' and 'Pay Types to Deposit'.

| IR / Change / Employee Deposit                            |            |      |          | Client: (0 | 00100) Dash  | board Demo | Instration |         |                    |   |
|-----------------------------------------------------------|------------|------|----------|------------|--------------|------------|------------|---------|--------------------|---|
| John S Smith III                                          |            | Name | Personal | Address    | Work         | Pay        | Tax        | Deposit | Skills & Education | P |
| Employee B405                                             | 62         |      |          |            |              |            |            | 7.0     |                    |   |
|                                                           |            |      |          |            |              |            |            |         |                    |   |
| Status                                                    |            |      |          |            |              |            |            |         |                    |   |
| Status<br>Deposit Status                                  | Inactive 🗸 |      |          | Pay Types  | s to Deposit | A          |            | ~       |                    |   |
| Status<br>Deposit Status<br>Suppress Account Number Print | Inactive 🗸 |      |          | Pay Types  | s to Deposit | A          |            | •       |                    |   |

- 6. Next, complete 'Type', 'Transit Number', 'Method', and 'Status'. Click 'Save' before closing or deposit will not be applied.
- 7. Status must ALWAYS be 'Prenotification'.

\*Our system automatically deposits money into the account the next banking day. As soon as the system can verify that it's a good account, the 'STATUS' will change to 'Deposit Active'.

8. Method must be 'Remaining Balances' if wanting full paycheck deposited.

| IR / Change / Employee De  | eposit         |            |                | ()<br>Help   | Actions   |            |            |                    |            |       |
|----------------------------|----------------|------------|----------------|--------------|-----------|------------|------------|--------------------|------------|-------|
| John S Smith III           |                |            | Name Personal  | Address      | Work Pa   | iy Ta      | Ax Deposit | Skills & Education | Property   | Other |
| Employee                   | B40562         |            |                |              |           |            |            | -                  |            |       |
| Status                     |                |            |                |              |           |            |            |                    |            |       |
| Deposit Status             | [              | Inactive 🗸 |                | Pay Types to | o Deposit | All        | ~          |                    |            |       |
| Suppress Account Number Pr | int            |            |                |              |           |            |            |                    |            |       |
| Direct Deposit Information | n (            | 0          |                |              |           |            |            |                    |            |       |
| О Туре                     | Transit Number | Bank Name  | Account Number | Pay Ty       | ype       | Method     | Amount     | Limit Statu        | us Pre ote | Date  |
|                            |                |            |                | Select       | Y Remaini | ng Balance | ~          | Prenotificati      | ion 🗸      |       |

9. To add multiple accounts to Direct Deposit, click the "+" and an additional deposit line will appear. Repeat Step 5.

| Direct De | aret Deposit Information |                |           |                |          |   |                   |   |        |       |                 |   |              |  |
|-----------|--------------------------|----------------|-----------|----------------|----------|---|-------------------|---|--------|-------|-----------------|---|--------------|--|
| 0         | Туре                     | Transit Number | Bank Name | Account Number | Pay Type |   | Method            |   | Amount | Limit | Status          |   | Prenote Date |  |
| X         | lect                     | ~              |           |                | Select   | ~ | Remaining Balance | ~ |        |       | Prenotification | ~ |              |  |
| > ×Se     | elect                    | ~]             |           |                | Select   | ~ | Select            | ~ |        |       | Select          | ~ |              |  |

\*IF diving accounts by percentage/percentage:

10. Once pay method must be 'Percentage' with percent amount provided under 'amount'; second pay method must be "Remaining Balance".

| Direc | t Deposit Inform | natio | n 🖌            | 0         |                |          |   |                   |   |        |       |                 |   |              |
|-------|------------------|-------|----------------|-----------|----------------|----------|---|-------------------|---|--------|-------|-----------------|---|--------------|
| 0     | Туре             |       | Transit Number | Bank Name | Account Number | Pay Type |   | Method            |   | Amount | Limit | Status          |   | Prenote Date |
| > ×   | Select           | ~     |                |           |                | Select   | ~ | Remaining Balance | ~ |        |       | Prenotification | ~ |              |
| > ×   | Select           | ~     |                |           |                | Select   | ~ | Percentage        | ~ | 25.00  |       | Prenotification | ~ |              |
|       |                  |       |                |           |                |          |   |                   |   |        |       |                 |   |              |

\*If dividing accounts by a fixed amount/remaining balance:

| Direct | Deposit Inform | natio | n 🖌            |           |                |          |   |                   |   |        |       |                 |   |              |
|--------|----------------|-------|----------------|-----------|----------------|----------|---|-------------------|---|--------|-------|-----------------|---|--------------|
| 0      | Туре           |       | Transit Number | Bank Name | Account Number | Pay 7 pe |   | Method            |   | Amount | L nit | Status          |   | Prenote Date |
| > x    | Select         | ~     |                |           |                | Select   | ~ | Remaining Balance | ~ |        |       | Prenotification | ~ |              |
| > x    | Select         | ~     |                |           |                | Select   | ~ | Fixed             | ~ | 25.00  |       | Prenotification | ~ |              |
|        |                |       |                |           |                |          |   |                   |   |        |       |                 |   |              |

11. Once pay method must be 'Fixed' with dollar amount provided under "Amount; second pay method must be 'Remaining Balance'.